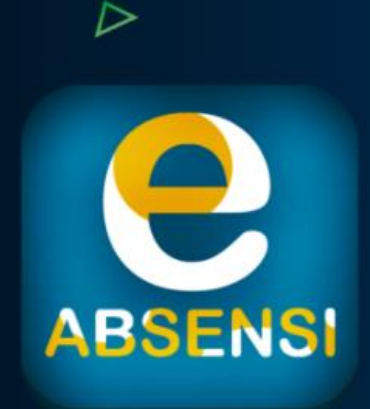

### PANDUAN PENGGUNAAN APLIKASI E-ABSENSI

 $\triangle$ 

Panduan Penggunaan Aplikasi E-ABSENSI

ABSENSI ONLINE BBWS PEMALI JUANA

ASUK

Direktorat Jendral Sumber Daya Air Balai Besar Wilayah Sungai Pemali Juana

@PUPR\_SDA\_PENA
@pupr\_sda\_bbwspemalijuana

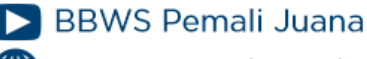

sda.pu.go.id/balai/bbwspemalijuana

### **PAKET YANG HARUS ABSENSI ONLINE**

### DAFTAR PAKET

- 1. Banjir Rob Semarang Demak
- 2. Banjir Rob Loji-Banger
- 3. AB Batang
- 4. Banjir Sungai Bringin
- 5. Bendungan Jragung
- 6. Bendungan Randugunting
- 7. Rehabititasi DI Kaliwadas
- 8. Rehabititasi DI Pesantren Kletak
- 9. Rehabititasi DI Sragi

### HALAMAN DEPAN APLIKASI E-ABSENSI

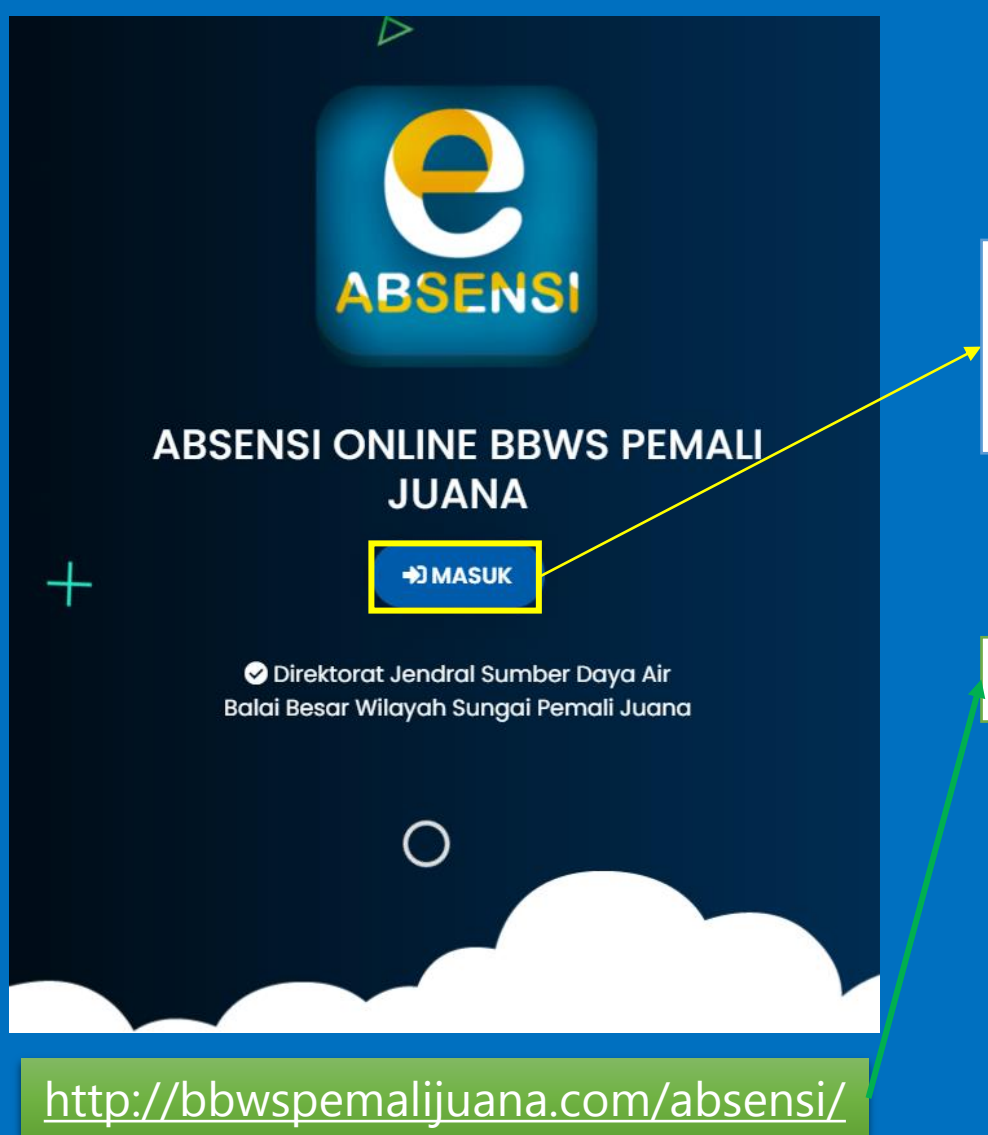

Klik Tombol Masuk Untuk Masuk Kedalam Halaman Login Aplikasi E-Absensi

Aplikasi dapat diakses dengan link berikut

### HALAMAN LOGIN APLIKASI E-ABSENSI

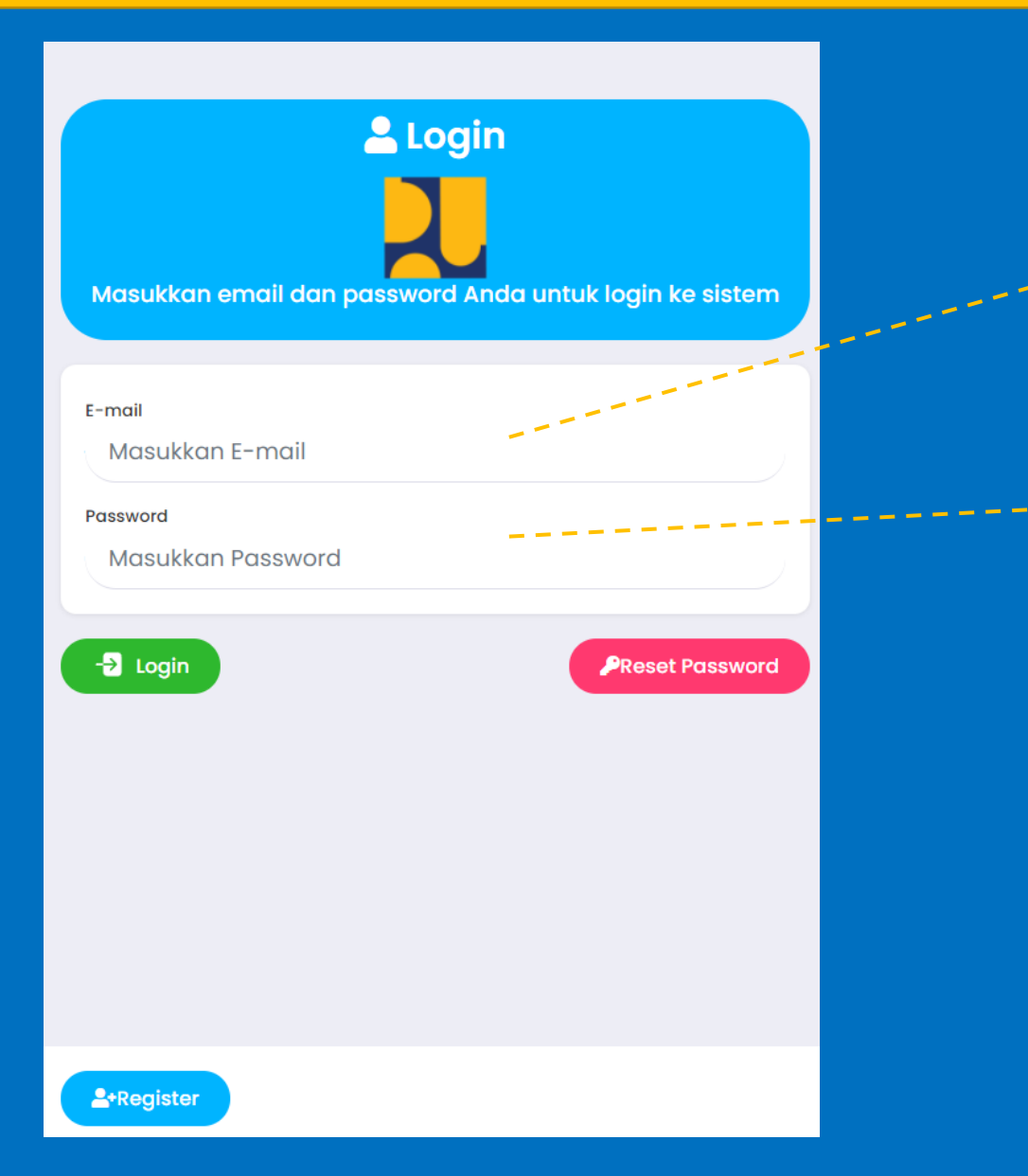

Masukkan Alamat Email Terdaftar Ke Aplikasi E-Absensi

Masukkan Password dengan Benar Ke Aplikasi E-Absensi

### HALAMAN DASHBOARD USER E-ABSENSI

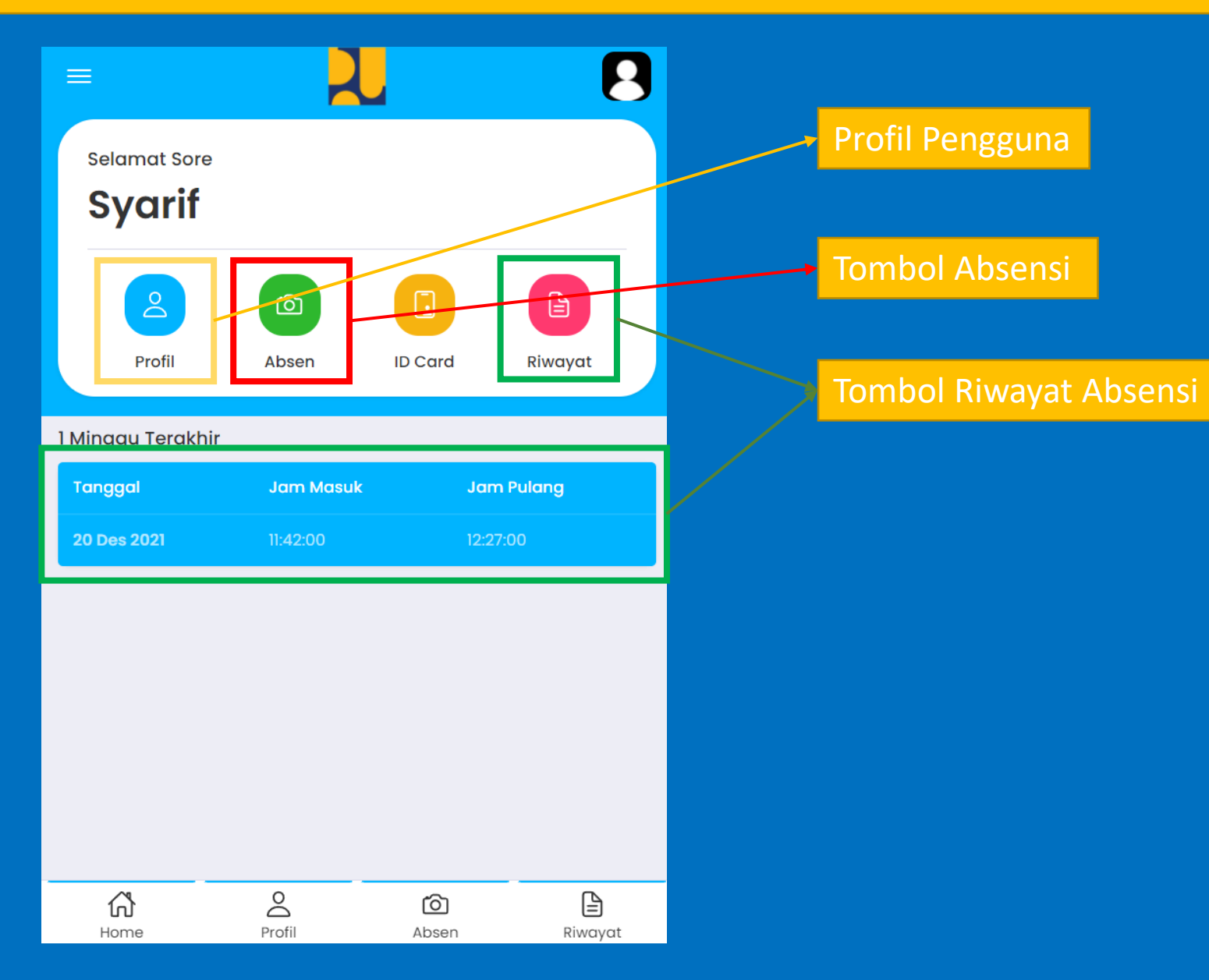

## HALAMAN PROFIL E-ABSENSI

| ≡                 |                   | 8   |  |
|-------------------|-------------------|-----|--|
| Profil            |                   |     |  |
| Username          |                   |     |  |
| OM001-2021        |                   |     |  |
| Nama              |                   |     |  |
| Syarif            |                   | Ν   |  |
| Jabatan           |                   |     |  |
| Kontraktor        |                   |     |  |
| Shift             |                   |     |  |
| FULL TIME         |                   |     |  |
| Lokasi Penempatan |                   |     |  |
| Pembangunan       | Bendungan Jragung | 9 ) |  |

| Update Passwor | d       |       |         |
|----------------|---------|-------|---------|
| Email          |         |       |         |
| Syarif@gm      | ail.com |       |         |
| Password baru  |         |       |         |
|                |         |       |         |
|                |         |       |         |
|                | Sim     | npan  |         |
|                |         |       |         |
| Home           | Profil  | Absen | Riwayat |

### Pengguna Dapat Mengubah Password Di Halaman Profil

Masukkan Password Baru Untuk Merubah Password Lama Pengguna

Klik Foto profil untuk mengganti foto yang pengguna inginkan

## HALAMAN ABSENSI PENGGUNA

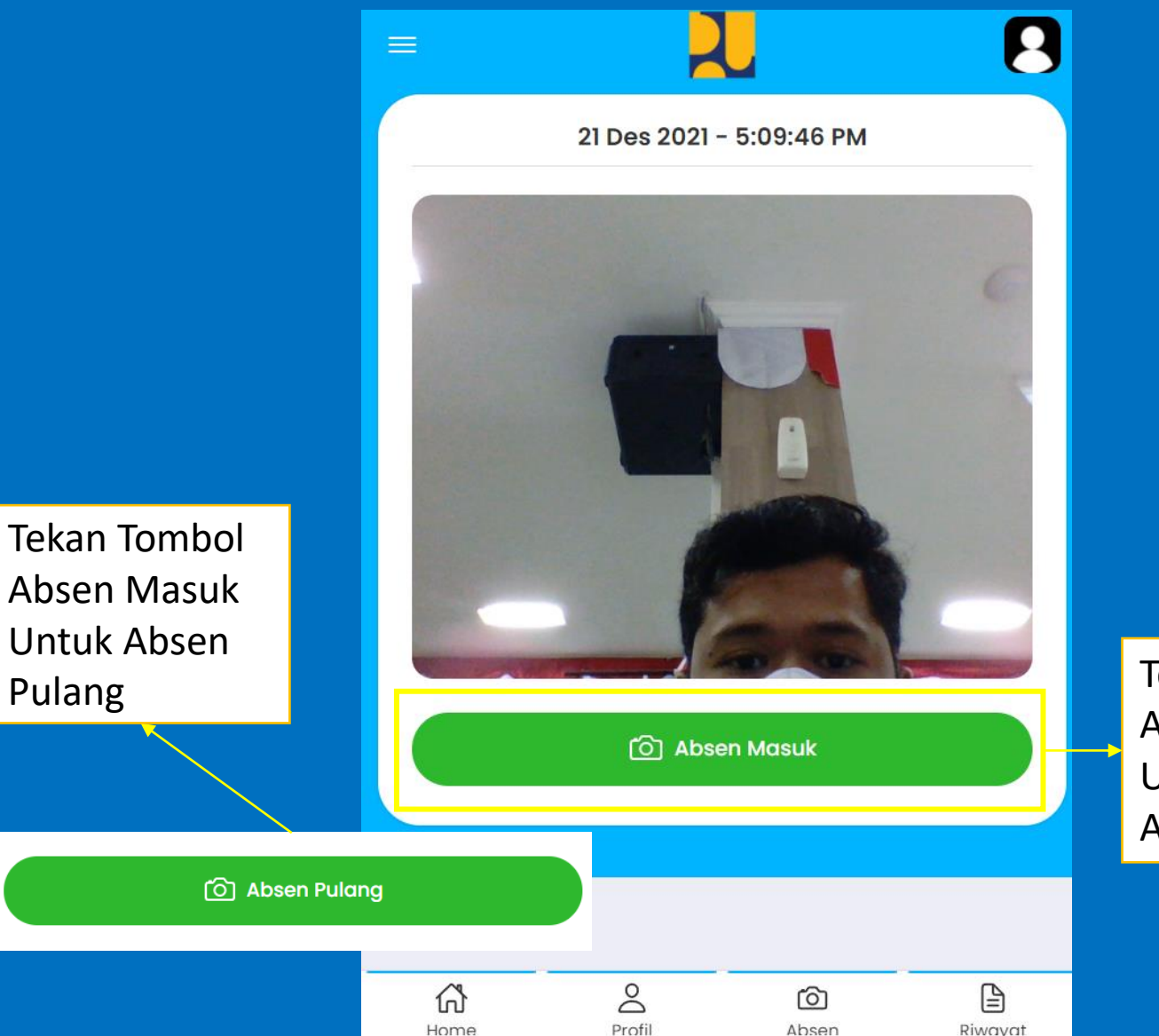

#### Ketika Menekan Tombol Absen Sistem Otomatis merekam info pengguna berupa

- 1. Koordiant Lokasi
- 2. Waktu Absen
- 3. Foto Pengguna

Tekan Tombol Absen Masuk Untuk Absensi Awal

# **PENGATURAN AKSES PADA BROWSER**

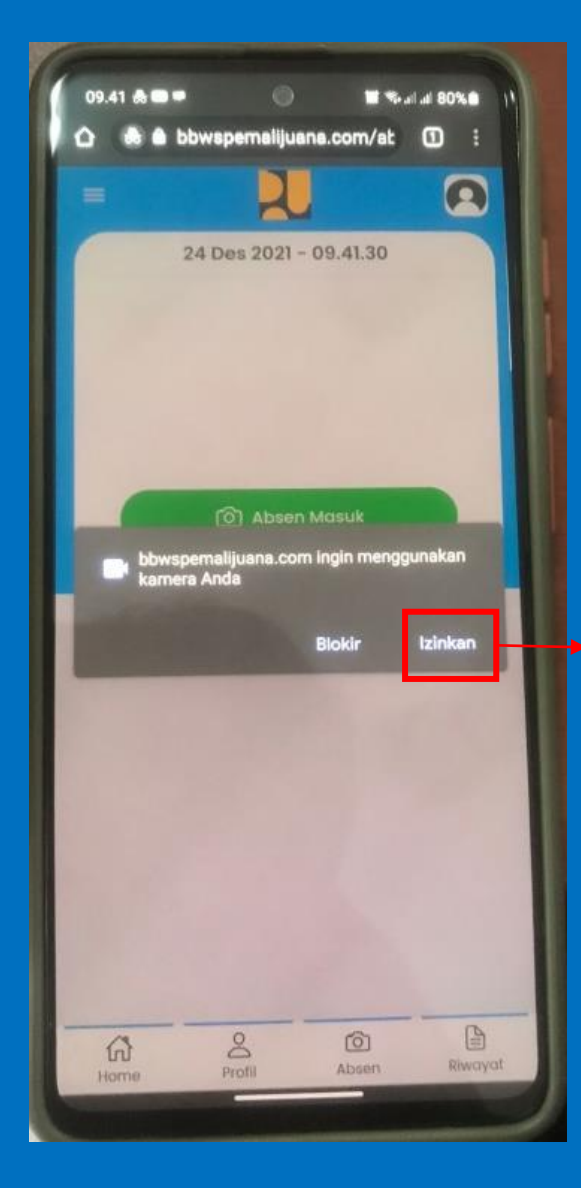

Izin kan

penggunaan

pada gawai

aplikasi bisa

berjalan

pengguna agar

kamera dan lokasi

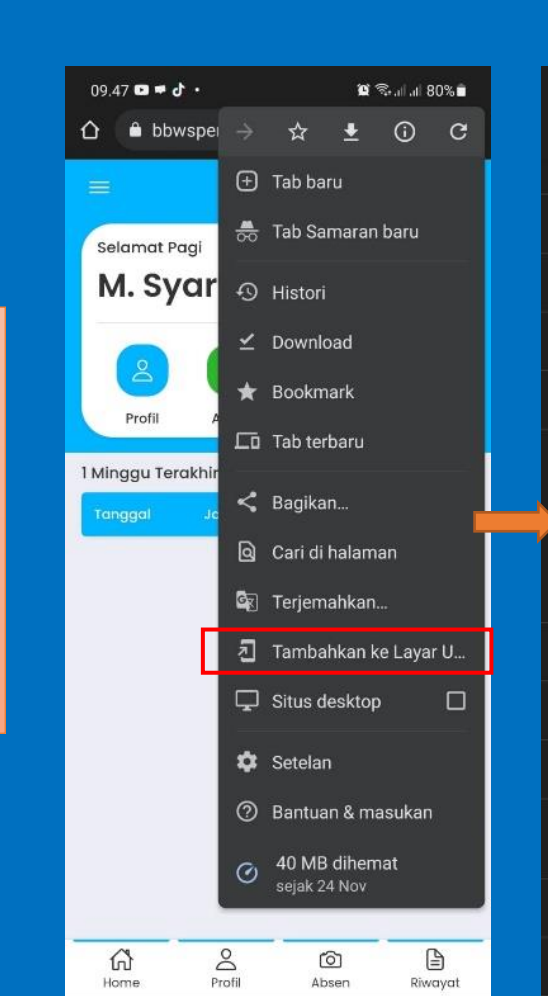

#### Setting jika aplikasi tidak muncul izin pada browser

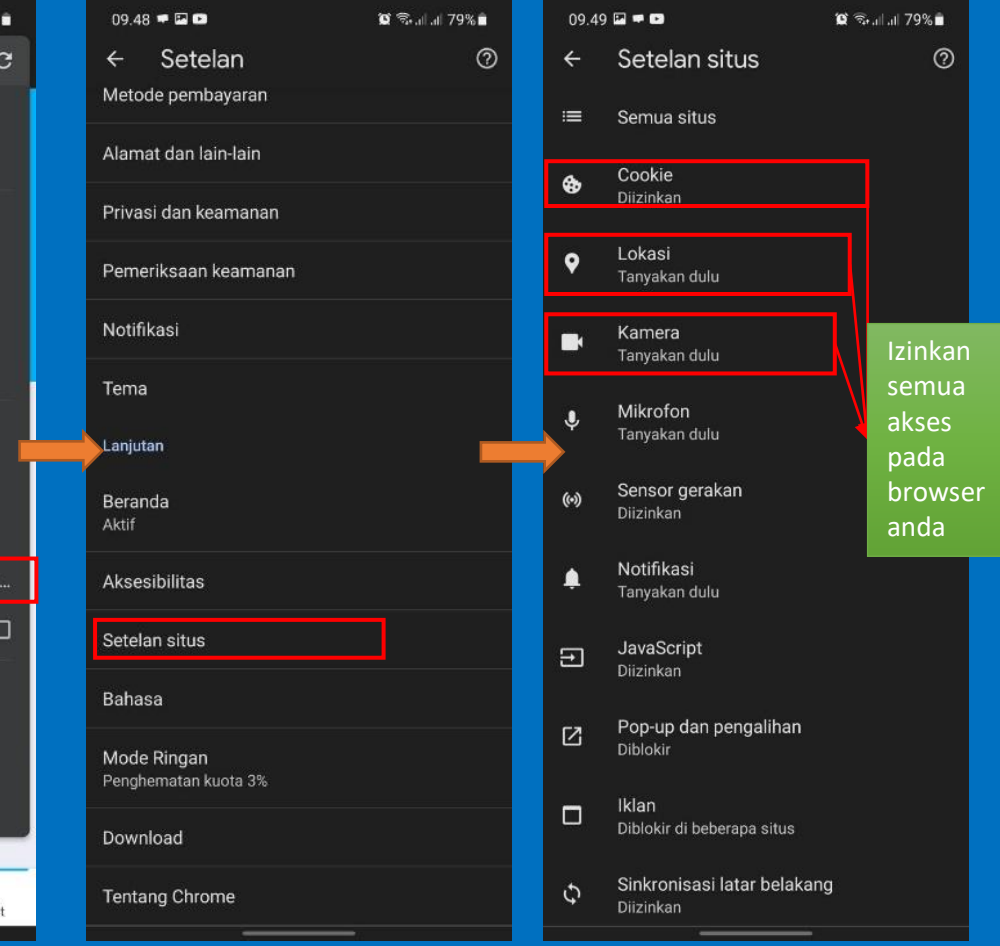

## HALAMAN ABSENSI PENGGUNA

| MENU UTAMA      | 15 |                          | Lokasi Absen      | n Bowo                                            |                             | ×                 | Lat:                                                |                   |                 |
|-----------------|----|--------------------------|-------------------|---------------------------------------------------|-----------------------------|-------------------|-----------------------------------------------------|-------------------|-----------------|
| 🖀 Dashboard     | 15 | Rabu, 15 Desember 2021   | Aluth +           |                                                   | Pedurungan                  | KARLA             | Long:                                               | Tidak Hadir       |                 |
| 🛢 Data Master 🧹 | 16 | Kamis, 16 Desember 2021  |                   | Palebon                                           | Tengah<br>Se                |                   | Lat:<br>Long:                                       | Tidak Hadir       |                 |
| 🗐 Data Absensi  |    |                          |                   | Harris                                            | terno Han                   |                   | Lat:                                                |                   |                 |
| 📽 Pengaturan    | 17 | Jumat, 17 Desember 2021  | Sup               | erindo                                            |                             |                   | Long:                                               | Tidak Hadir       |                 |
| Administrator   | 18 | Sabtu, 18 Desember 2021  |                   | Gemah<br>Ruman Sakit Jiwa Dr<br>Aming Gondhoutomo | Jalan Brigatir Jenderal Sur |                   | Lat:<br>Long:                                       | Tidak Hadir       | <b>Q</b> Lokasi |
|                 | 19 | Minggu, 19 Desember 2021 | Libur             |                                                   | ADA asar Swalayan           | Prto<br>Superind  | Lat:<br>Long:                                       | Libur Akhir Pekan | <b>♀</b> Lokasi |
|                 | 20 | Senin, 20 Desember 2021  |                   |                                                   |                             | Pedurungan        | Lat: -7.009929629334344<br>Long: 110.46674801102036 | Hadir Telat       |                 |
|                 | 21 | Selasa, 21 Desember 2021 |                   |                                                   |                             | Close             | Lat:<br>Long:                                       | Tidak Hadir       |                 |
|                 | 22 | Rabu, 22 Desember 2021   | Lokasi            | Absen Harus                                       | pada wilayał                | h kerja           | Lat:<br>Long:                                       | Tidak Hadir       |                 |
|                 | 23 | Kamis, 23 Desember 2021  |                   | masing                                            | masing                      |                   | Lat:<br>Long:                                       | Tidak Hadir       |                 |
|                 | 24 | Jumat, 24 Desember 2021  | 8                 |                                                   | 8                           |                   | Lat:<br>Long:                                       | Tidak Hadir       |                 |
|                 | 25 | Sabtu, 25 Desember 2021  | 8                 |                                                   | 8                           |                   | Lat:<br>Long:                                       | Tidak Hadir       | <b>Q</b> Lokasi |
|                 | 26 | Minggu, 26 Desember 2021 | Libur Akhir Pekan | Libur Akhir Pekan                                 | Libur Akhir Pekan           | Libur Akhir Pekan | Lat:<br>Long:                                       | Libur Akhir Pekan | <b>Q</b> Lokasi |
|                 | 07 |                          |                   |                                                   |                             |                   | Lat:                                                |                   | 12:22           |

0

Цi

**(** 

0

0

FZ PS

د المحمد من المحمد من المحمد من المحمد من المحمد المحمد المحم محمد المحمد المحمد المحمد المحمد المحمد المحمد المحمد المحمد المحمد المحمد المحمد المحمد المحمد المحمد المحمد المحمد المحمد المحمد المحمد المحمد المحمد المحمد المحمد المحمد

## HALAMAN RIWAYAT PENGGUNA

| ≡                           | 2                                                         |              | 8                                       |
|-----------------------------|-----------------------------------------------------------|--------------|-----------------------------------------|
| Tanggal Awal                | 21-12-2021                                                | Ē            | ✓ Tampilkan ☐ Cetak                     |
| Data Absensi                |                                                           |              |                                         |
| Show 35 v entries           |                                                           | Search:      |                                         |
| No 👫 Tanggal                | $^{\downarrow\uparrow}$ Jam Masuk $^{\downarrow\uparrow}$ | Jam Pulang 👘 | Status <sup>‡↑</sup> Aksi <sup>‡↑</sup> |
| 1 21 Des 2021               | 17:15:00                                                  | 00:00:00     | Hadir Telat                             |
| 2 20 Des 2021               | 11:42:00                                                  | 12:27:00     | Hadir Telat                             |
| Showing 1 to 2 of 2 entries | 5                                                         |              | Previous 1 Next                         |
| Hadir : 2                   | Telat : 2                                                 | Sakit : 0    | Izin : 💿                                |
| O Untuk melihat foto absen  | silahkan klik pada waktu n                                | nasuk/pulang |                                         |
| <br>රැ                      | 2                                                         | ô            |                                         |

Filter Tanggal Untuk mencari data absensi pada tanggal berapa melakukan absensi

Tombol Cetak Untuk mencetak rekap Data Absensi Sesuai Filter Tanggal yang di masukkan

Tombol Pensil untuk mengubah isian kehadiran Berupa Hadir, Izin, Sakit dan Juga Masukan Keterangan untuk alasan kehadiran

| Absen Tanggal (21 Desember 2021)       | > |
|----------------------------------------|---|
| ehadiran                               |   |
| Hadir                                  |   |
| Hadir                                  |   |
| Izin                                   |   |
| Säkit                                  |   |
| osongkan jika tidak memberi keterangan |   |
| Simpon                                 |   |

# **MENAMBAHKAN APLIKASI KE HALAMA UTAMA**

#### Google Chrome

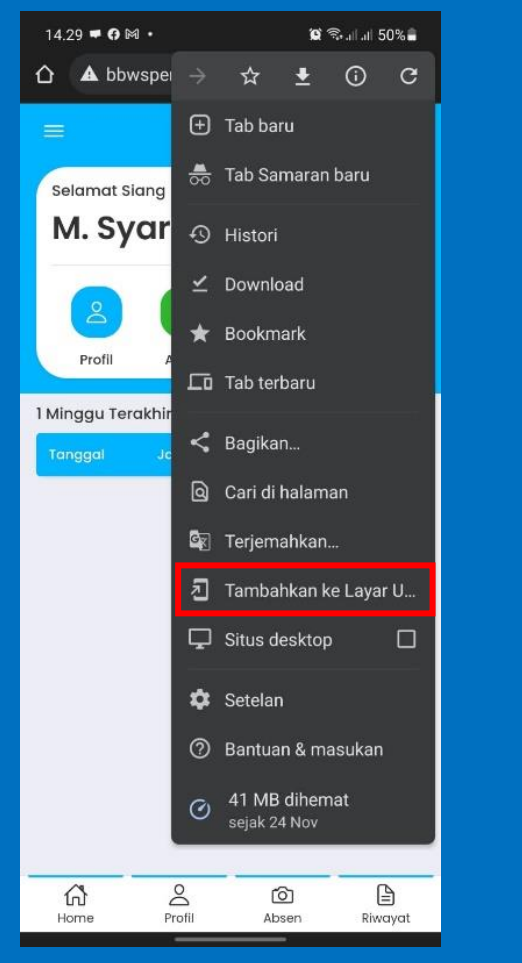

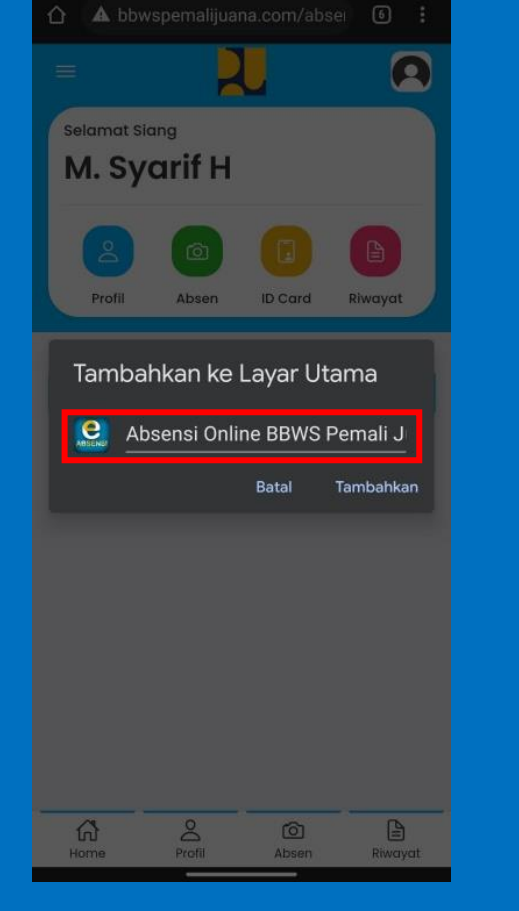

14.29 🖬 🖛 😗 •

Ketuk pada Tambahkan ke Layar Utama pada Google Chrome

Beri nama pada aplikasi tersebut

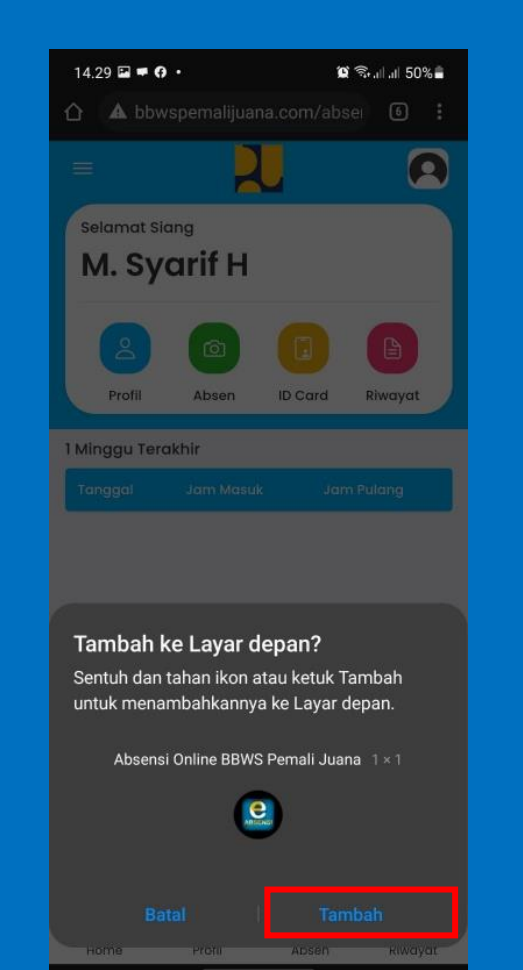

#### Tambah ke halaman utama

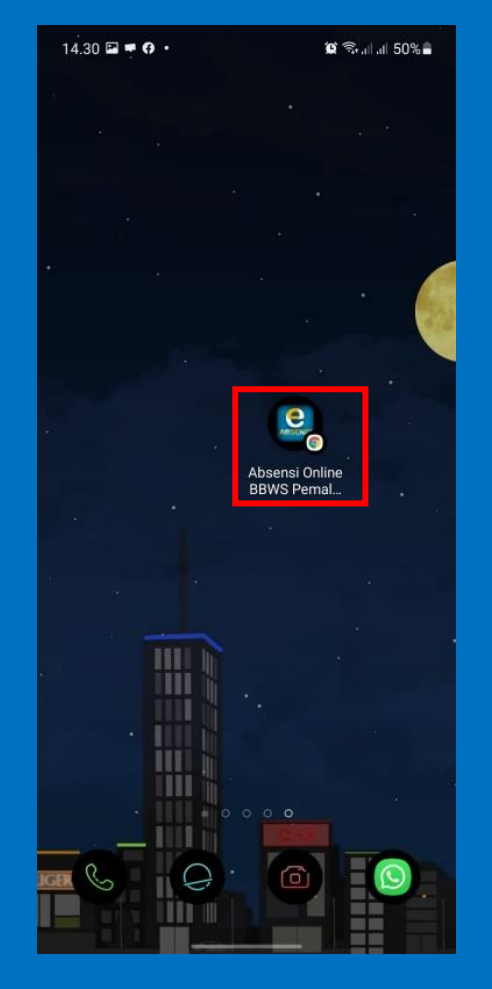

selesai

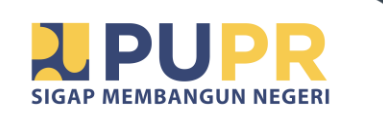

Bekerjasama dengan cerdas dan strategi, bukan sama sama bekerja. Muhammad Adek Rizaldi – Kepala BBWS Pemali Juana

TERIVIA KASIL

🕻 @PUPR SDA PENA @pupr\_sda\_bbwspemalijuana

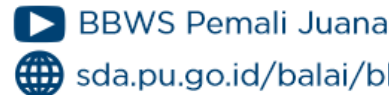

sda.pu.go.id/balai/bbwspemalijuana